# Atualizar firmware em roteadores RV160x e RV260x

# Objetivo

O objetivo deste documento é mostrar a você como atualizar o firmware nos roteadores RV160x/RV260x. Este artigo fornece três maneiras de atualizar seu firmware usando a interface gráfica do usuário (GUI) do navegador, o Cisco FindIT e o Plug and Play (PnP).

## Introduction

O firmware é o software mais essencial incorporado ao roteador. Fornece protocolos de rede, segurança e controles administrativos. A atualização do firmware do roteador é importante para melhorar o desempenho e a estabilidade do dispositivo. O firmware atualizado pode oferecer novos recursos ou corrigir uma vulnerabilidade de segurança experimentada na versão anterior do firmware.

### Dispositivos aplicáveis

- RV160
- RV260

#### Versão de software

• 1.0.00.15

#### Atualizar usando GUI

Etapa 1. Faça login no utilitário baseado na Web do roteador.

# ılıılı cısco

# Router

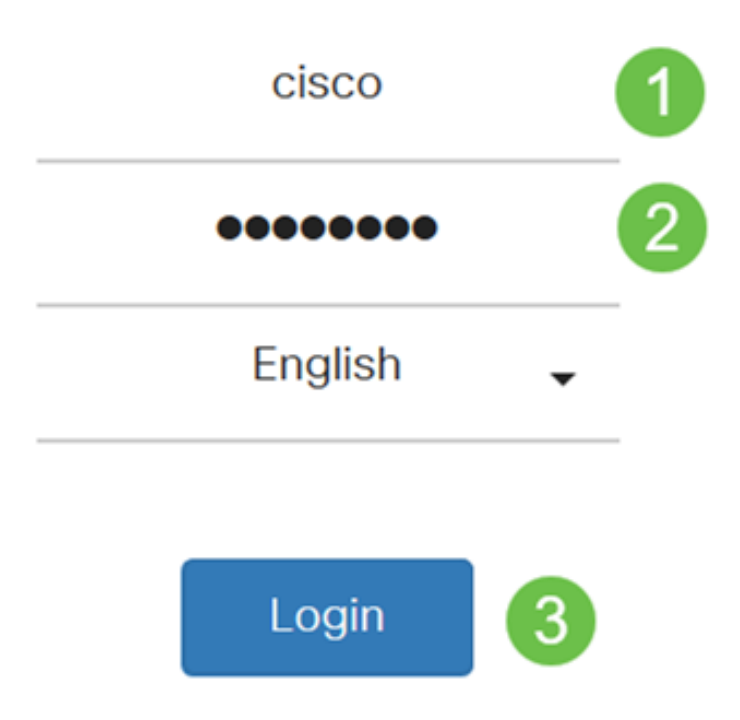

©2018 Cisco Systems, Inc. All Rights Reserved.

Cisco, the Cisco Logo, and the Cisco Systems are registered trademarks or trademark of Cisco Systems, Inc. and/or its affiliates in the United States and certain other countries.

Etapa 2. Escolha Administration > File Management .

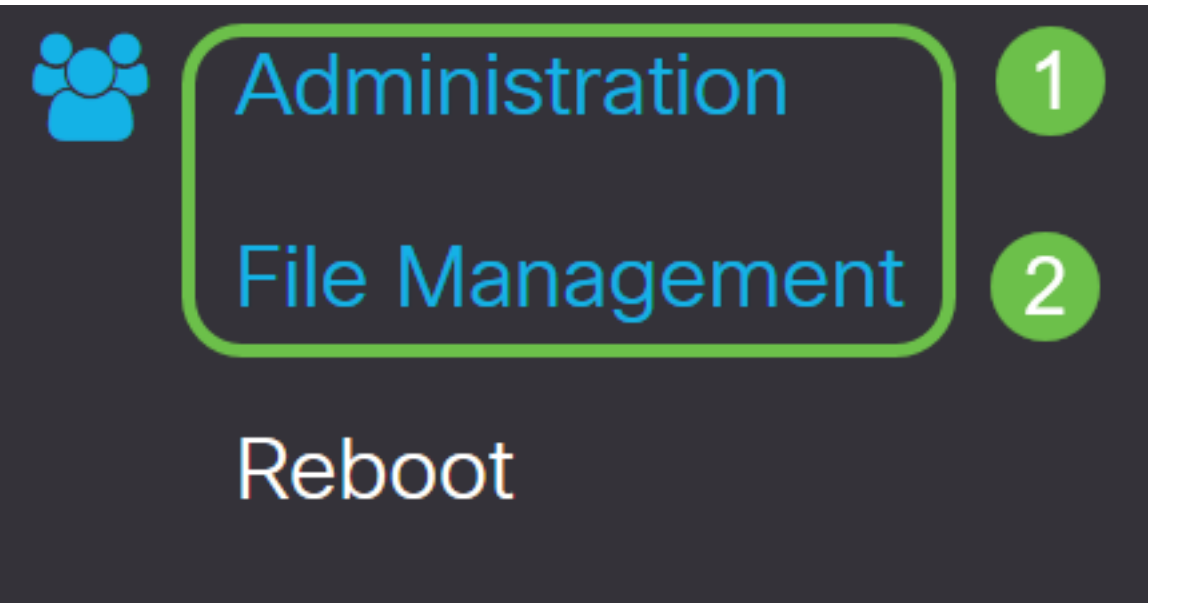

Na área Informações do Sistema, as seguintes subáreas descrevem o seguinte:

- Device Model (Modelo do dispositivo) Exibe o modelo do dispositivo.
- PID VID ID do produto e ID do fornecedor do roteador.
- Versão atual do firmware Firmware que está sendo executado no momento no dispositivo.
- Versão mais recente disponível no Cisco.com Versão mais recente do software disponível no site da Cisco.
- Última atualização do firmware Data e hora da última atualização do firmware feita no roteador.

# File Management

# System Information

| Device Model:                          | RV260W                |
|----------------------------------------|-----------------------|
| PID VID:                               | RV260W-A-K9 V01       |
| Current Firmware Version:              | 1.0.00.13             |
| Latest Version Available on Cisco.com: | 1.0.00.15             |
| Firmware Last Updated:                 | 2019-Jan-26, 05:09:24 |

Etapa 3. Na seção *Atualização manual*, clique no botão de opção **Imagem do firmware** para *Tipo de arquivo*.

| Manual Upgrade                                                                   |
|----------------------------------------------------------------------------------|
| File Type: • Firmware Image O Language File O USB Dongle Driver                  |
| Upgrade From: O cisco.com O PC O USB 🔁                                           |
| Firmware Image Format: *.img (Maximum size: 100MB)                               |
| Browse No file is selected                                                       |
| Reset all configurations/settings to factory defaults                            |
| Upgrade The device will be automatically rebooted after the upgrade is complete. |

Etapa 4. Na área *Atualizar a partir*, clique em um botão de opção para selecionar a origem do firmware ou tipo de arquivo. As opções são:

- cisco.com Instala o arquivo de atualização mais recente diretamente da página da Web Downloads de software da Cisco.
- PC Instala um arquivo de atualização existente em um diretório do seu computador pessoal. O firmware deve ser baixado do cisco.com antes de prosseguir.
- USB Instala um arquivo de atualização existente de um diretório em um USB. O firmware deve ser baixado do cisco.com e salvo na unidade USB antes de prosseguir.

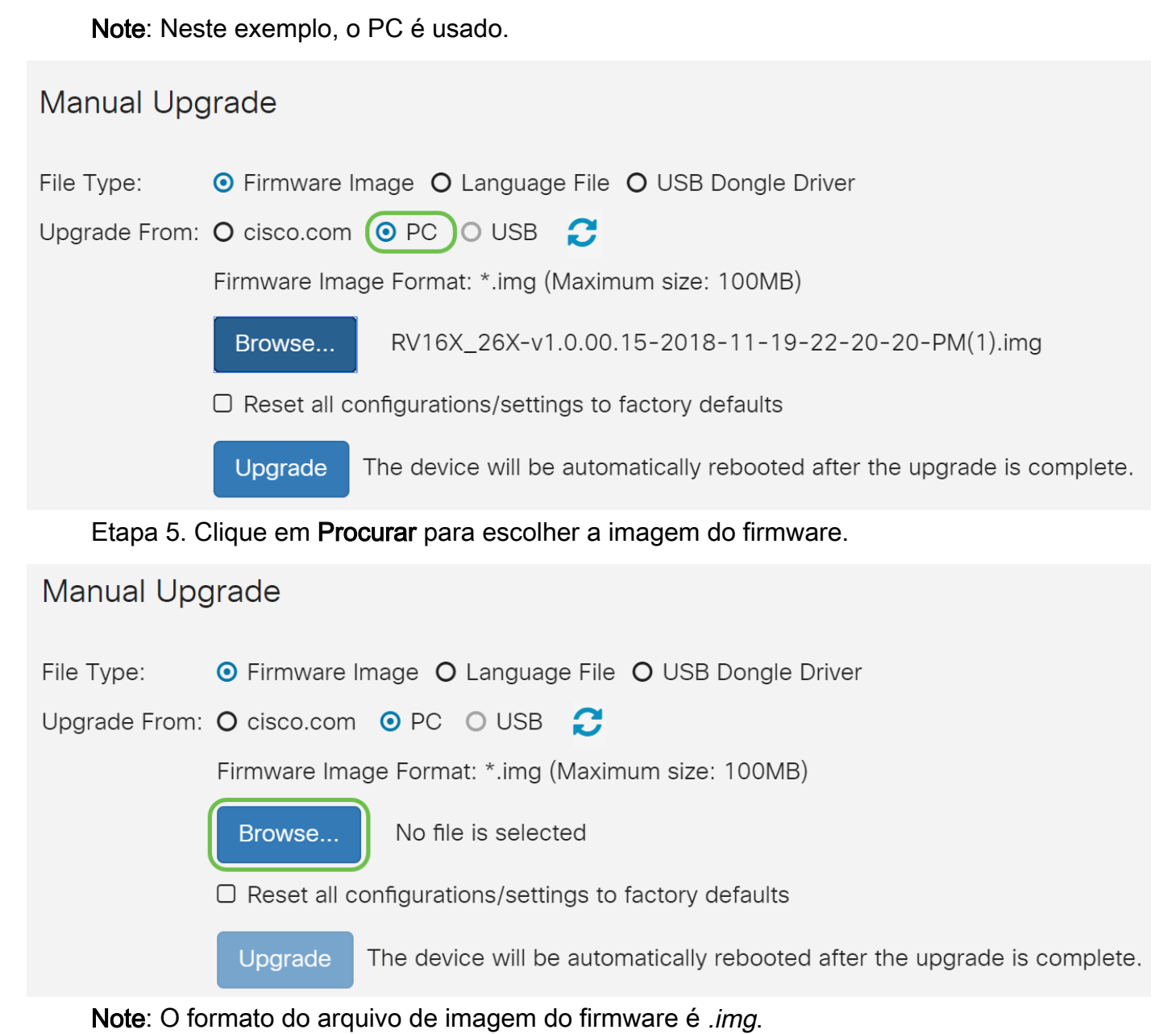

Etapa 6. Selecione o firmware baixado em seu PC e clique em Abrir.

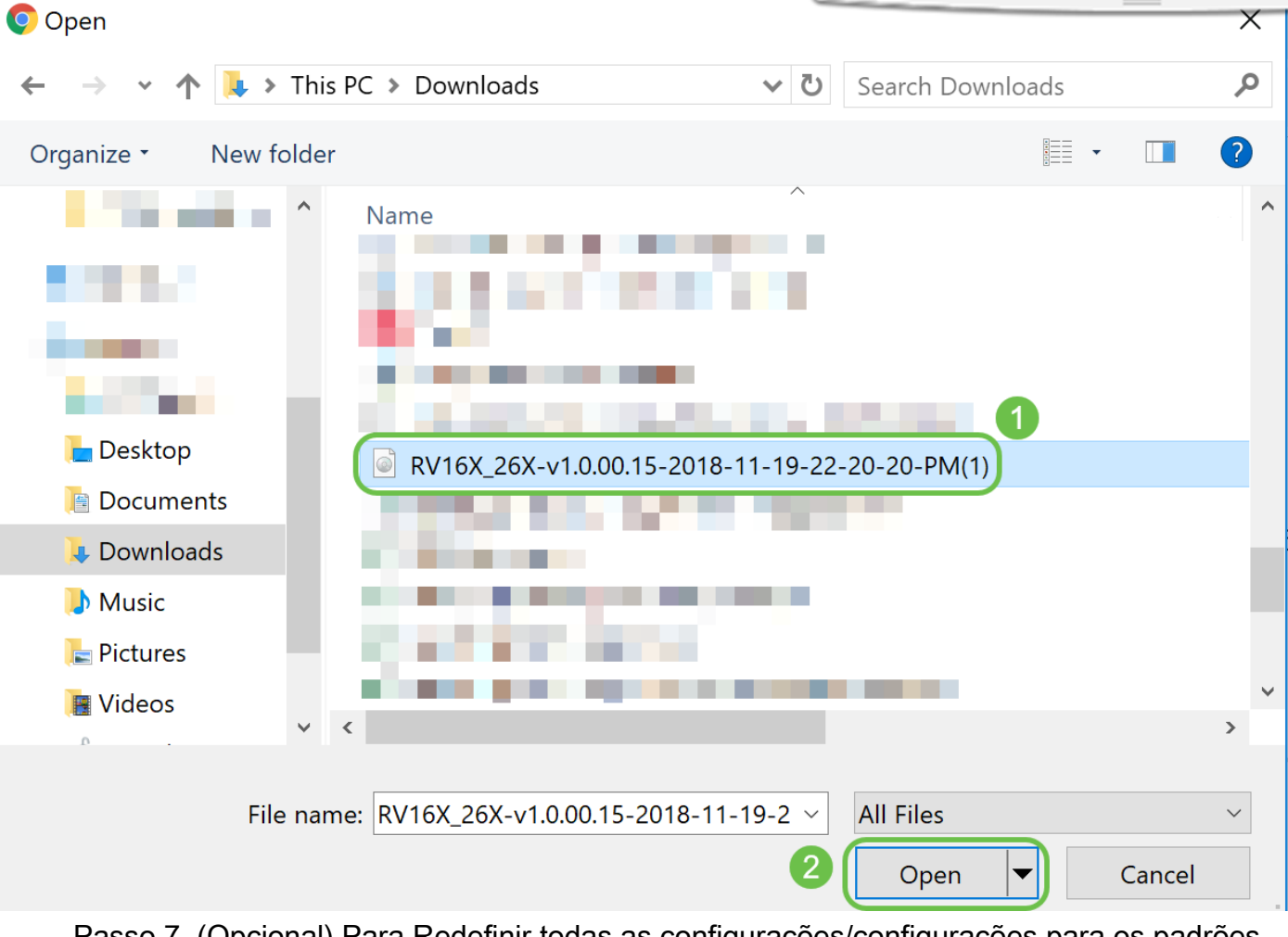

Passo 7. (Opcional) Para Redefinir todas as configurações/configurações para os padrões de fábrica na reinicialização após a atualização, marque a caixa de seleção correspondente na área *Atualizar a partir*. Neste exemplo, a caixa de seleção redefinir é deixada desmarcada.

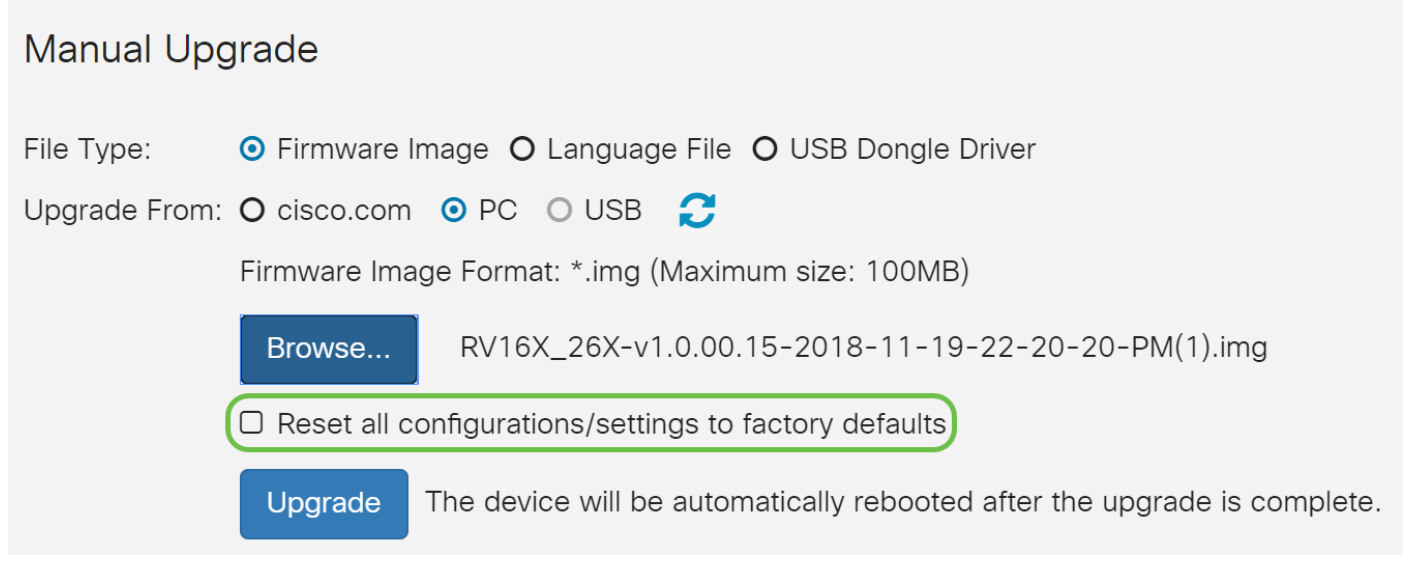

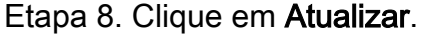

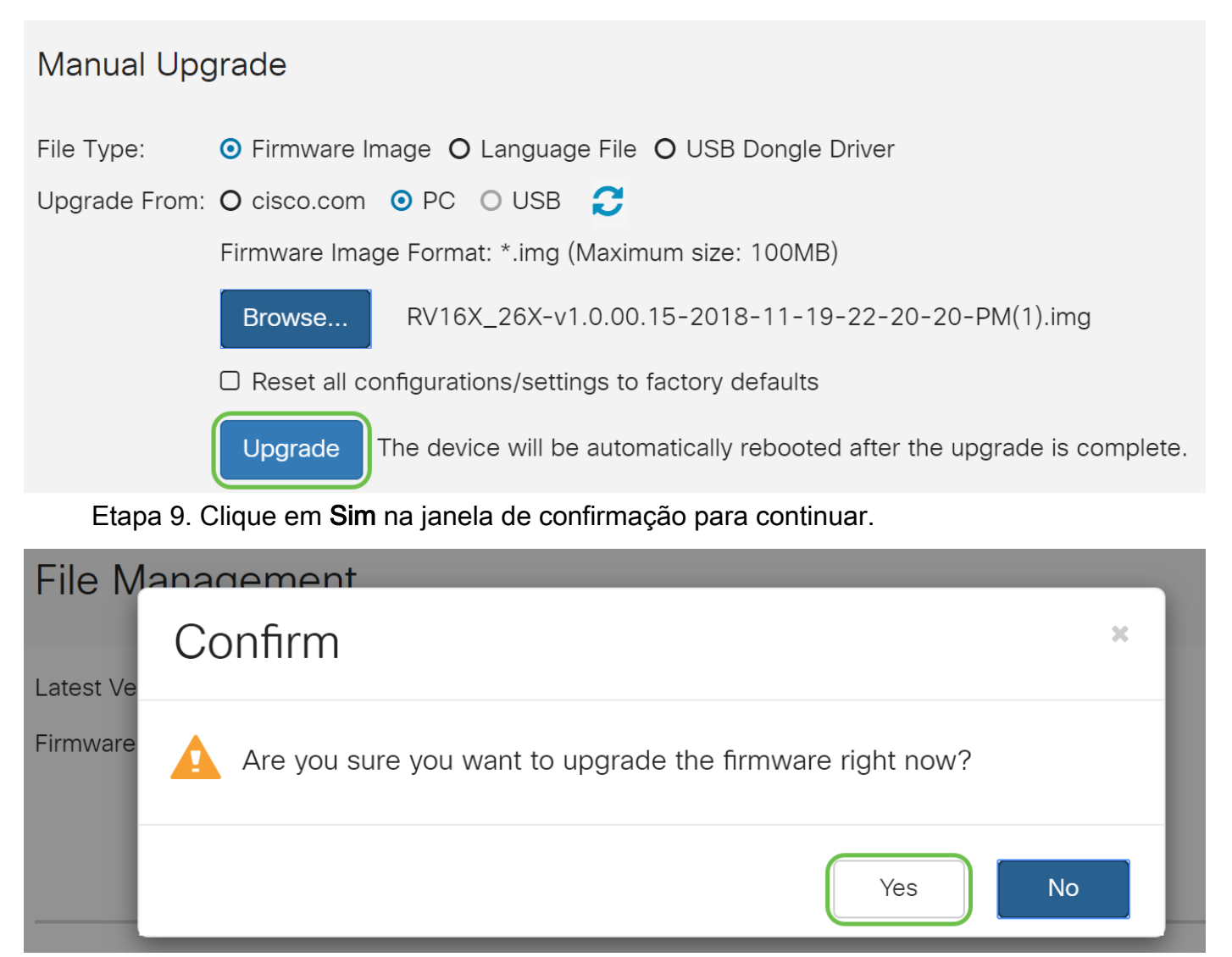

Uma barra de progresso aparece abaixo do botão Procurar.

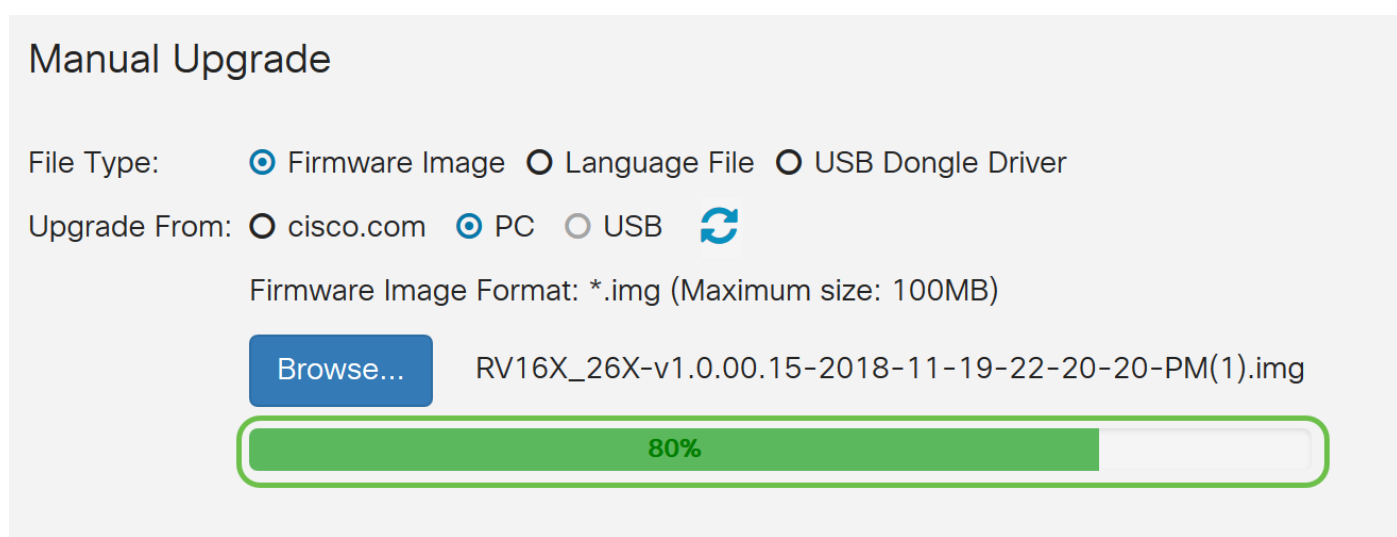

□ Reset all configurations/settings to factory defaults

**Note**: O processo de atualização precisa ser executado sem interrupção. Você receberá a seguinte mensagem na tela enquanto a atualização estiver em andamento.

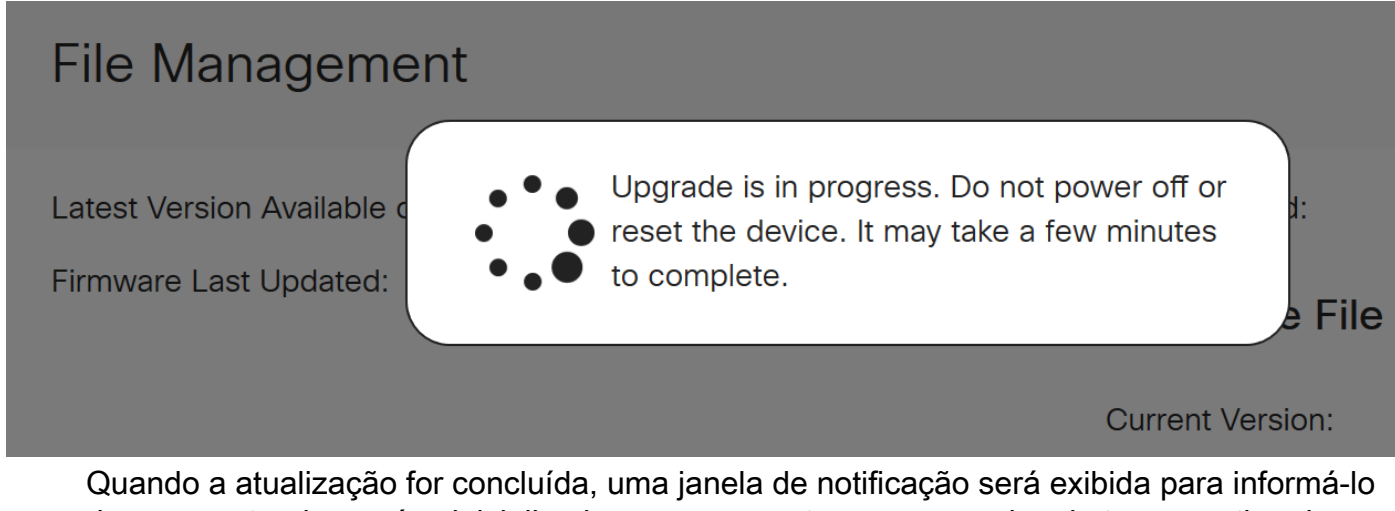

Quando a atualização for concluída, uma janela de notificação será exibida para informá-lo de que o roteador será *reinicializado* com uma contagem regressiva do tempo estimado para a conclusão do processo. Depois disso, você será desconectado.

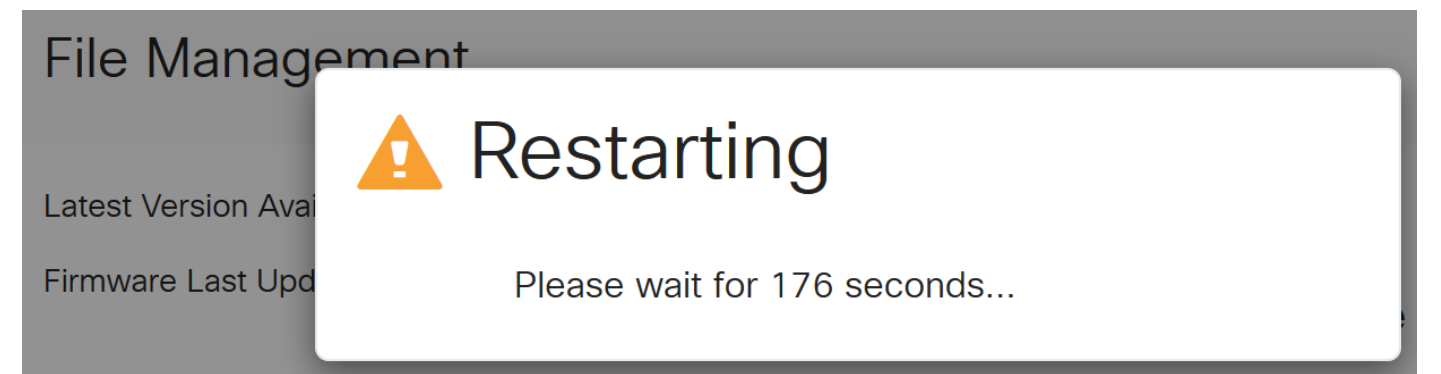

Etapa 10. Faça login novamente no utilitário baseado na Web. Para verificar se o firmware do roteador foi atualizado, vá até *System Information (Informações do sistema)*. A área *Versão atual do firmware* deve agora exibir a versão atualizada do firmware.

# File Management

# System Information

Device Model:

PID VID:

RV260P

RV260P-K9 V01

Current Firmware Version:

1.0.00.15

Latest Version Available on Cisco.com: -

Firmware Last Updated:

2019-Apr-17, 18:28:12

## Atualize através do FindIT Network Probe

#### O que é o Cisco FindIT?

O Cisco FindIT oferece uma única interface de gerenciamento para vários dispositivos. É uma maneira fácil para os usuários descobrirem dispositivos selecionados da Cisco conectados à sua rede e acessarem rapidamente suas páginas do utilitário de configuração da Web. A página do utilitário de configuração da Web fornece uma interface gráfica para configurar e gerenciar configurações em dispositivos dentro de um navegador da Web integrado.

Para saber mais sobre o Cisco FindIT, clique nos seguintes links:

- <u>Associe um FindIT Network Probe ao FindIT Network Manager</u>
- Gerenciamento, monitoramento de rede Cisco FindIT
- <u>Cisco Tech Talk: Localizar recursos de TI</u>

FindIT fornece ao usuário as seguintes opções:

• Atualizar firmware para o mais recente - O FindIT Network Probe fará o download do firmware necessário no site da Cisco e aplicará a atualização ao dispositivo.

Prática recomendada: Deixe FindIT localizar, instalar e confirmar as atualizações para você.

 Atualizar a partir do local - Você pode atualizar manualmente o firmware do dispositivo de rede baixando o firmware especificado no computador e carregando-o manualmente no dispositivo.

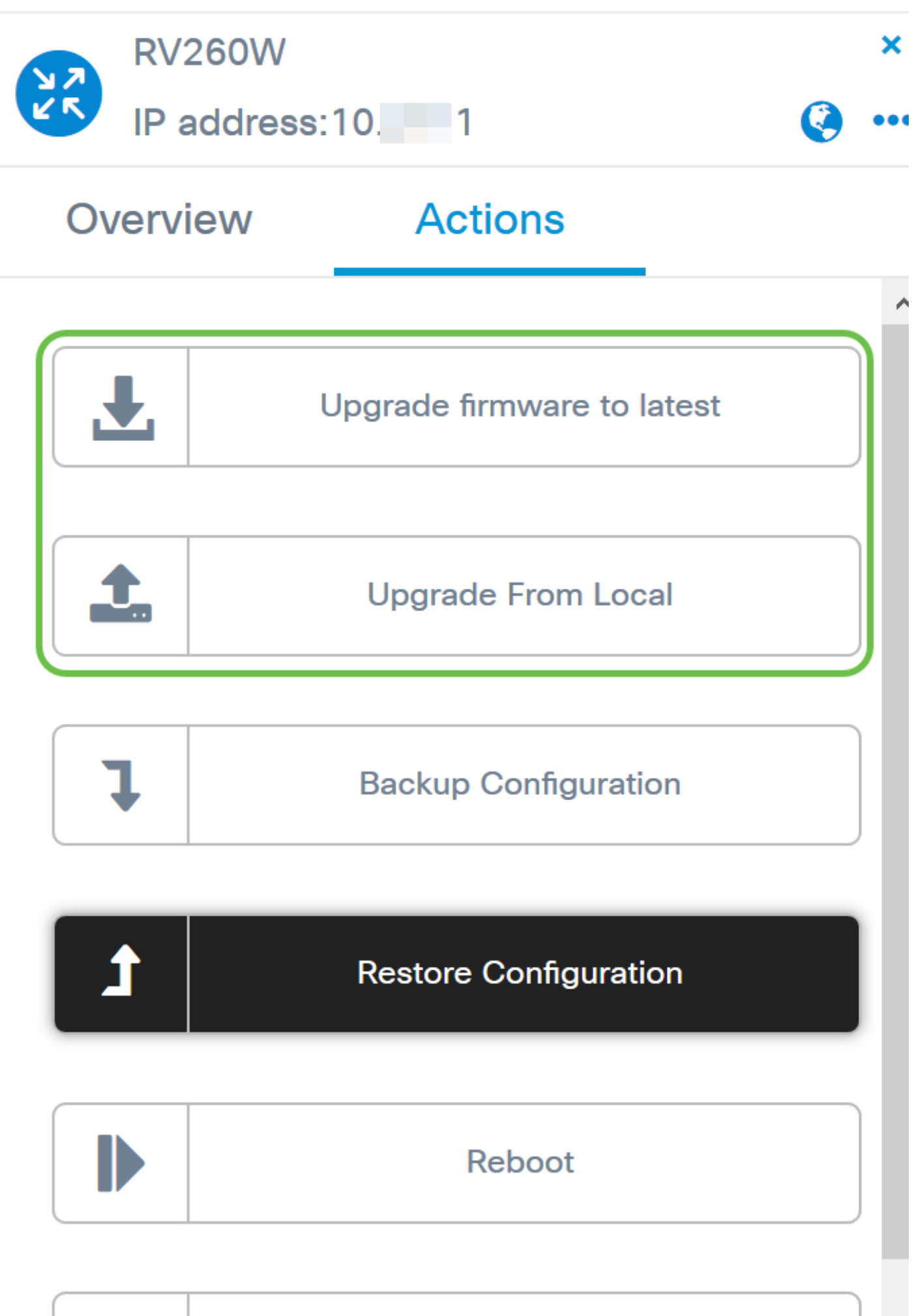

| L |  |
|---|--|
| _ |  |
|   |  |
|   |  |

# Save Running Configuration

Para obter instruções passo a passo sobre como atualizar o firmware usando o Cisco FindIT, clique <u>aqui</u>.

#### Atualize por meio do Plug and Play

O Plug-n-Play (PnP) é um aplicativo de software para dispositivos Cisco Small Business e foi introduzido com o FindIT 1.1, que atua como o servidor PnP. É um serviço que funciona em conjunto com dispositivos habilitados para permitir que mais configurações sejam gerenciadas centralmente e para permitir a implantação automatizada de novos dispositivos de rede.

Para saber mais sobre como configurar o PnP através do FindIT, clique aqui.

Para carregar uma imagem (atualização de firmware para um dispositivo habilitado para PnP) no FindIT Manager para implantá-la no roteador RV160x/RV260x, execute as seguintes etapas.

Etapa 1. Conecte-se ao FindIT Network Manager e vá para Network Plug and Play > Images

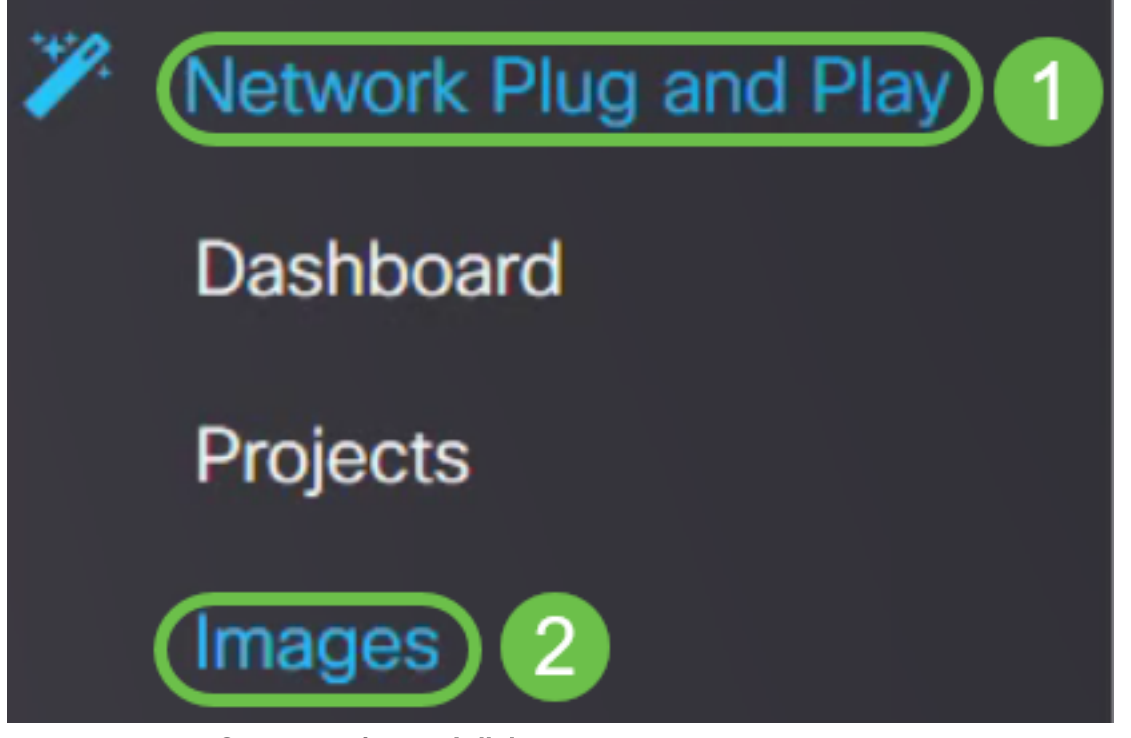

Etapa 2. Clique no ícone Adicionar para adicionar um arquivo de imagem.

| Images       |              |              |                               |
|--------------|--------------|--------------|-------------------------------|
| <b>(+)</b> 🗊 | Ø            |              |                               |
|              | ¢ Image Name | \$ Size (MB) | Default Image for Product IDs |

Etapa 3. Arraste e solte o arquivo de firmware de uma pasta para a janela do navegador e escolha **Carregar**.

| Images      |                                                                         |    |
|-------------|-------------------------------------------------------------------------|----|
| + 🗉 🖌       | Upload File                                                             | ×  |
| timage Name | Drag and drop file here (or click to select a file from the filesystem) |    |
|             |                                                                         | ıd |

**Note**: Para ver um vídeo rápido sobre como configurar PnP nos roteadores RV160 e RV260, clique <u>aqui</u>.

Para obter uma visão geral do FindIT PnP, clique aqui.

Para obter mais informações sobre o suporte PnP e PnP nos roteadores RV160 e RV260, clique <u>aqui</u>.

#### Conclusão

Agora você deve ter atualizado com êxito o firmware no roteador RV160/ RV260.